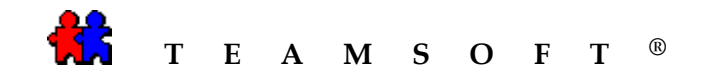

## TeamAgenda

Importation

des fichiers

de congés

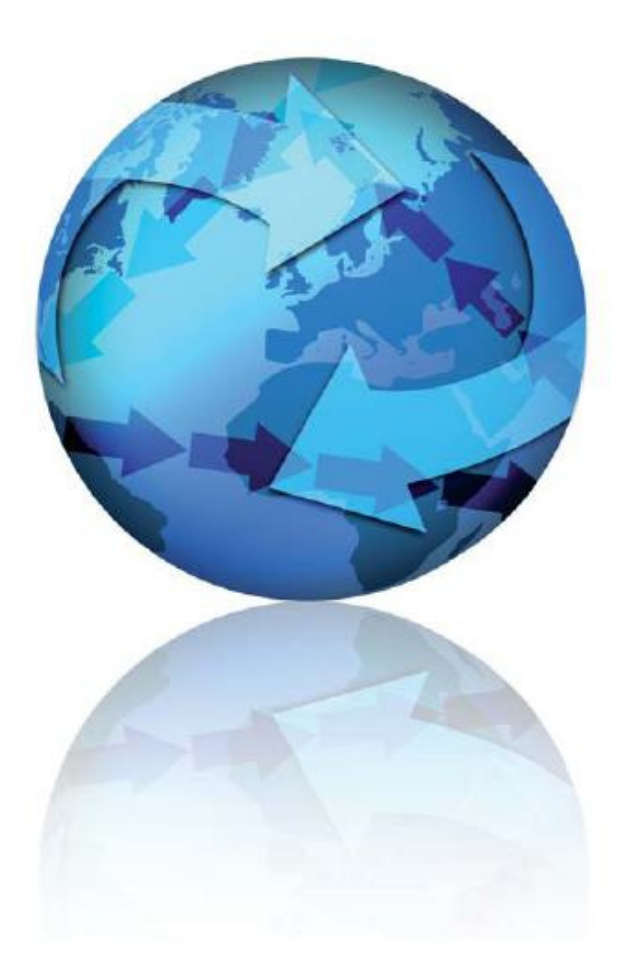

Attention : S'il vous plaît être avisé que, en fonction de votre système d'exploitation et de votre configuration les images affichées dans ce document peuvent varie des votre.

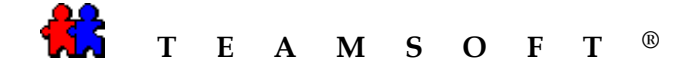

1) Ouvrir l'application TeamAgenda.

Double-cliquer sur l'icône

2) Choisir « Importer de... » du « Fichier» menu

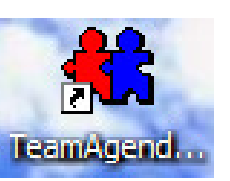

| 👫 Tea                | 🛄 TeamAgenda                                                                           |               |               |     |  |  |  |
|----------------------|----------------------------------------------------------------------------------------|---------------|---------------|-----|--|--|--|
| Fichier              | Édition                                                                                | Contexte      | Engagement Fo | rma |  |  |  |
| Nouv<br>Ouvr<br>Ferm | Nouvel agenda personnel<br>Ouvrir agenda personnel Ctrl+O<br>Fermer l'agenda personnel |               |               |     |  |  |  |
| Sync<br>Expo         | hroniser (<br>rter                                                                     | à l'aide de O | outlook       |     |  |  |  |
| Impo                 | rter de                                                                                | . N           |               |     |  |  |  |
| Archi                | iver le pa                                                                             | ssé K         |               |     |  |  |  |
| Parta                | ager                                                                                   |               |               |     |  |  |  |
| Form                 | at d'impre                                                                             | ession        |               |     |  |  |  |
| Imprimer Ctrl+P      |                                                                                        |               |               |     |  |  |  |
| Impri                | imer la fe                                                                             | nêtre         |               | _   |  |  |  |
| Quitt                | er                                                                                     | Ctrl+Q        |               |     |  |  |  |

- Choisissez le document d'importation dans la boîte de dialogue « *Ouvrir un fichier d'importation* ».
  - a) Sélectionner l'option « *iCalendar Files* » dans la liste déroulante « **Fichiers de type** ».
  - b) Sélectionner l'option « *Canada* » dans la boîte de dialogue «*Ouvrir un fichier d'importation*».
  - c) Cliquer sur le bouton

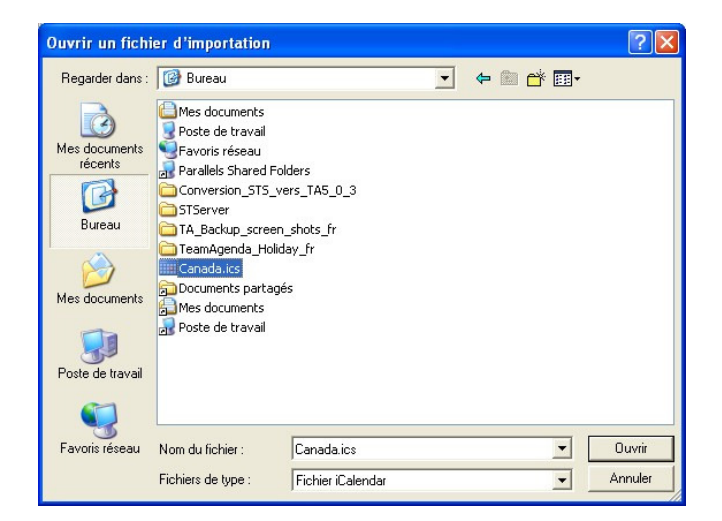

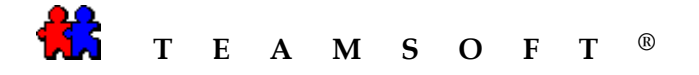

4) Sélectionner le format d'importation,
Sélectionner le bouton
Congés (iCalendar)

et

| Cliquer le bouton  | ОК |
|--------------------|----|
| 0110 000 10 000000 |    |

| lmport                        |                         |    |  |  |  |
|-------------------------------|-------------------------|----|--|--|--|
| The import document contains: |                         |    |  |  |  |
| C Commitme                    | nts                     |    |  |  |  |
| Format:                       | TAB Delimited Text File | ~  |  |  |  |
| Holidays                      | (iCalendar)             |    |  |  |  |
| Contacts                      |                         |    |  |  |  |
| Format:                       | Delimited Text File     | -  |  |  |  |
| To:                           | Personal Directory      | -  |  |  |  |
| C Import/export Templates     |                         |    |  |  |  |
|                               | Cancel                  | ОК |  |  |  |

5) Soyez patient...

Un boîte de dialogue apparaît alors que l'importation du fichier des congés est en cours de chargement.

| <b>6</b>                                                     | $\mathbf{X}$ |
|--------------------------------------------------------------|--------------|
| Importation en cours Rubriques Co<br>Nombre de transactions: | ngé<br>17    |
|                                                              | Arrêter      |

6) Vous avez maintenant complété avec succès l'importation du fichier des congés.

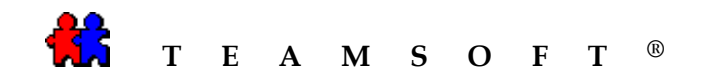

## Cette page est laissée en blanc intentionnellement